## **Banaan en potlood** – video les

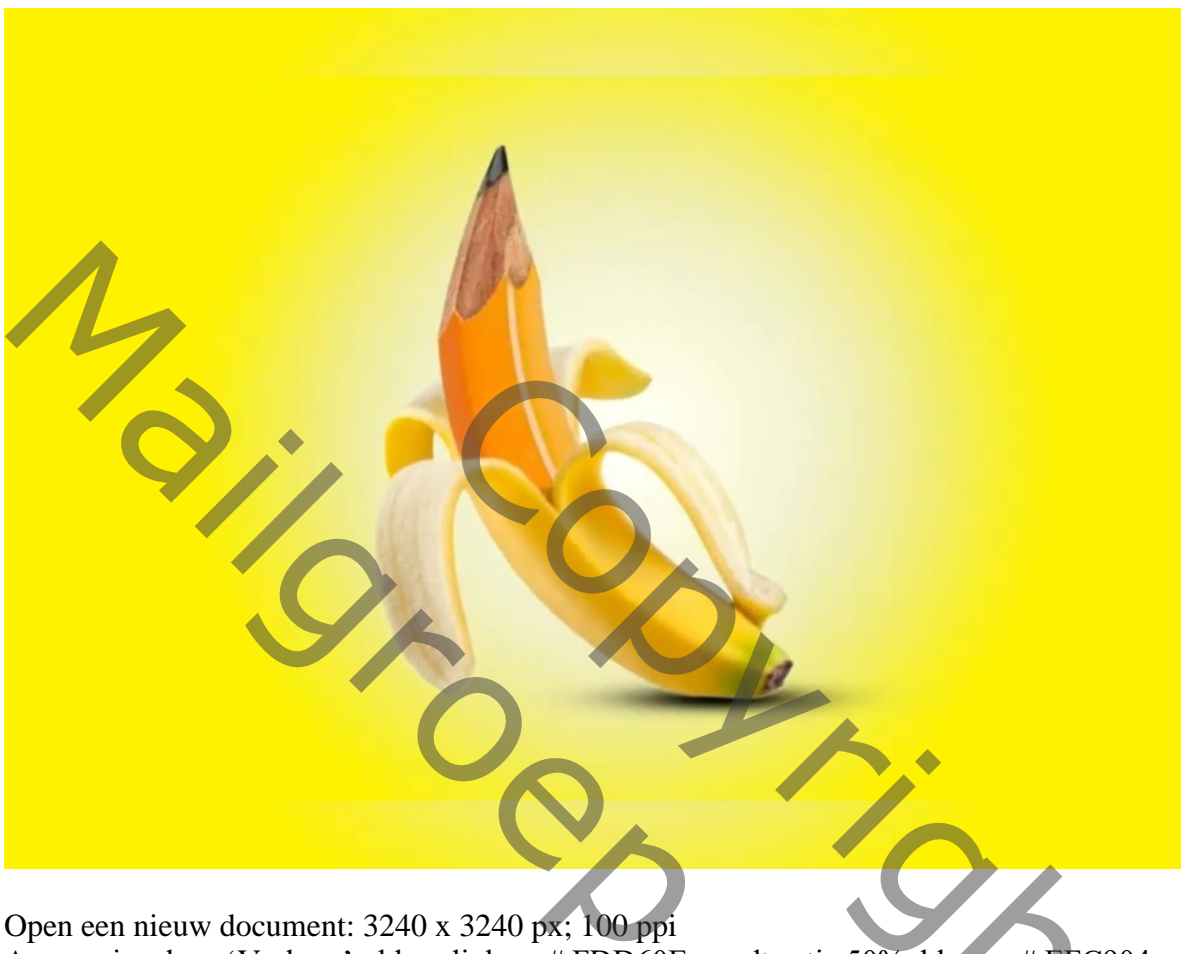

Open een nieuw document: 3240 x 3240 px; 100 ppi Aanpassingslaag 'Verloop' : kleur links = # FDD60E ; op locatie 50%, kleur = # EFC904; rechts = transparant; Radiaal; 90° ; omkeren

| 2 File East Image Layer Type Select Filter 30 View Weadow Help<br>SIMPLE BANANA MANIPULATION                                                                                                    |                                                                                                    |                                                   |                                                                                                    |
|----------------------------------------------------------------------------------------------------|----------------------------------------------------------------------------------------------------|---------------------------------------------------|----------------------------------------------------------------------------------------------------|
| tananana yo 2 25% (BCU/AD) * × gettyimages 47143549 4714612401240 (0 177% (Layer 2, RCU/AD) *       tanana yo 2 25% (BCU/AD) * × gettyimages 47143549 4714612401240 (0 177% (Layer 2, RCU/AD) *       tanana yo 2 2 RCU/AD *       tanana yo 2 2 RCU/AD *       tanana yo 2 2 RCU/AD *       tanana yo 2 2 RCU/AD *       tanana yo 2 2 RCU/AD *       tanana yo 2 RCU/AD *       tanana yo 2 RCU/AD * | Vontite-1 0 - 16.7% (RG0/26) <     PR0   1800   1800   1800   1800   1800   1800   1800   1800   1800   1800   1800   1800   1800   1800   1800   1800   1800   1800   1800   1800   1800   1800   1800   1800   1800   1800   1800   1800   1800   1800   1800   1800   1800   1800   1800   1800   1800   1800   1800   1800   1800   1800   1800   1800   1800   1800   1800   1800   1800   1800   1800   1800   1800   1800   1800   1800   1800   1800   1800   1800   1800   1800   1800   1800   1800   1800   1800   1800   1800   1800   1800   1800   1800   1800   1800   1800   1800   1800   1800   1800   1800   1800   1800   1800   1800   1800   1800   1800   1800   1800   1800   1800   1800   1800   1800   1800   1800   1800   1800   1800   1800   1800   1800   1800   1800   1800   1800   1800   1800   1800 | Soo too coo kao kao kao kao kao kao kao kao kao k | a     b     b     c     b     c     c <t< th=""></t<> |
|                                                                                                    |                                                                                                    |                                                   |                                                                                                    |

## "banaan" toevoegen ; plaats en grootte aanpassen

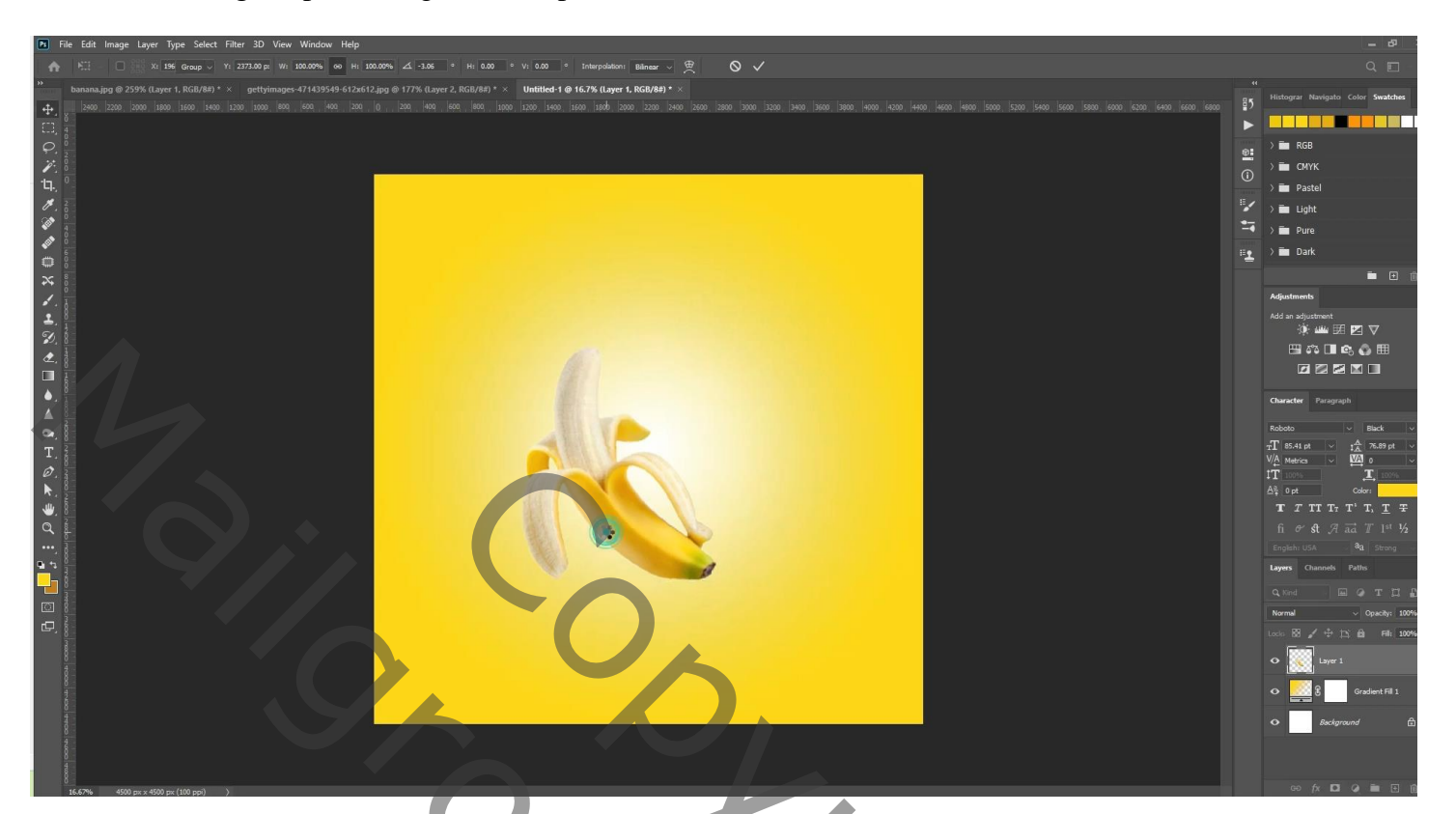

## "potlood" selecteren en toevoegen ; transformeren - Verdraaien

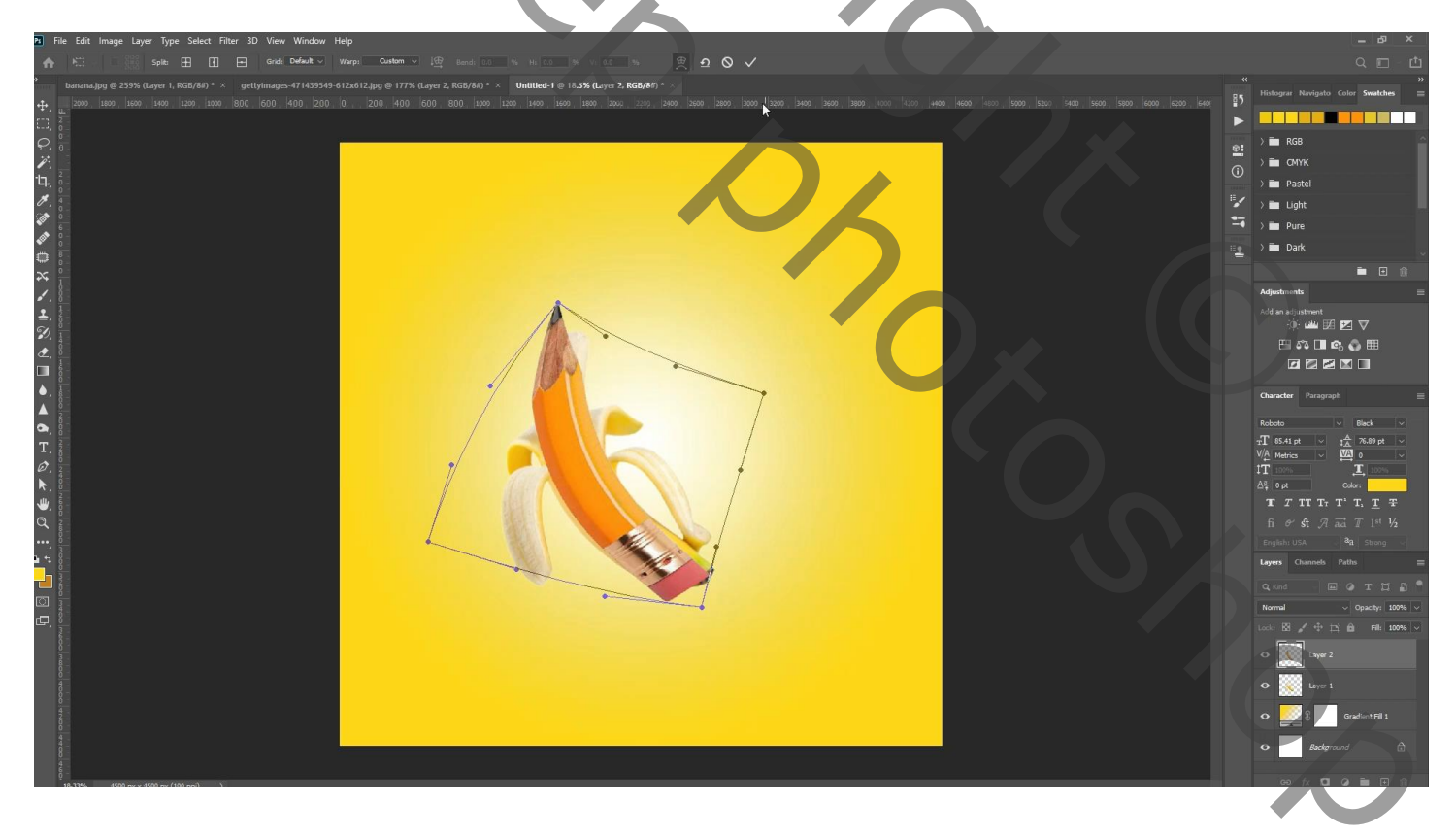

Laagmasker toevoegen; ongewenste delen verwijderen Ook aan laag "banaan" een laagmasker toevoegen om ongewenste delen te verwijderen

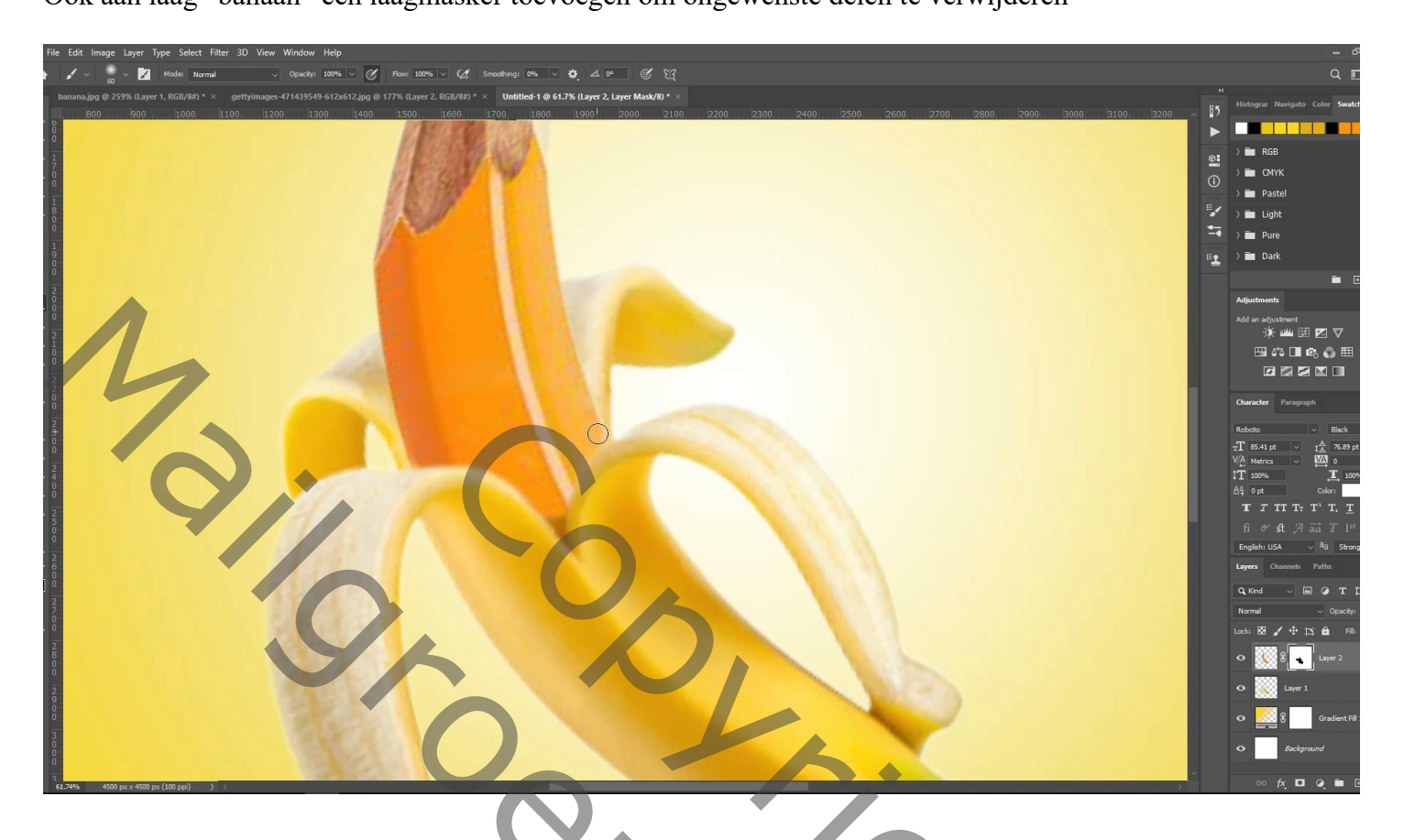

Nieuwe laag boven de gele aanpassingslaag; zwarte schaduw stip plaatsen; transformeren

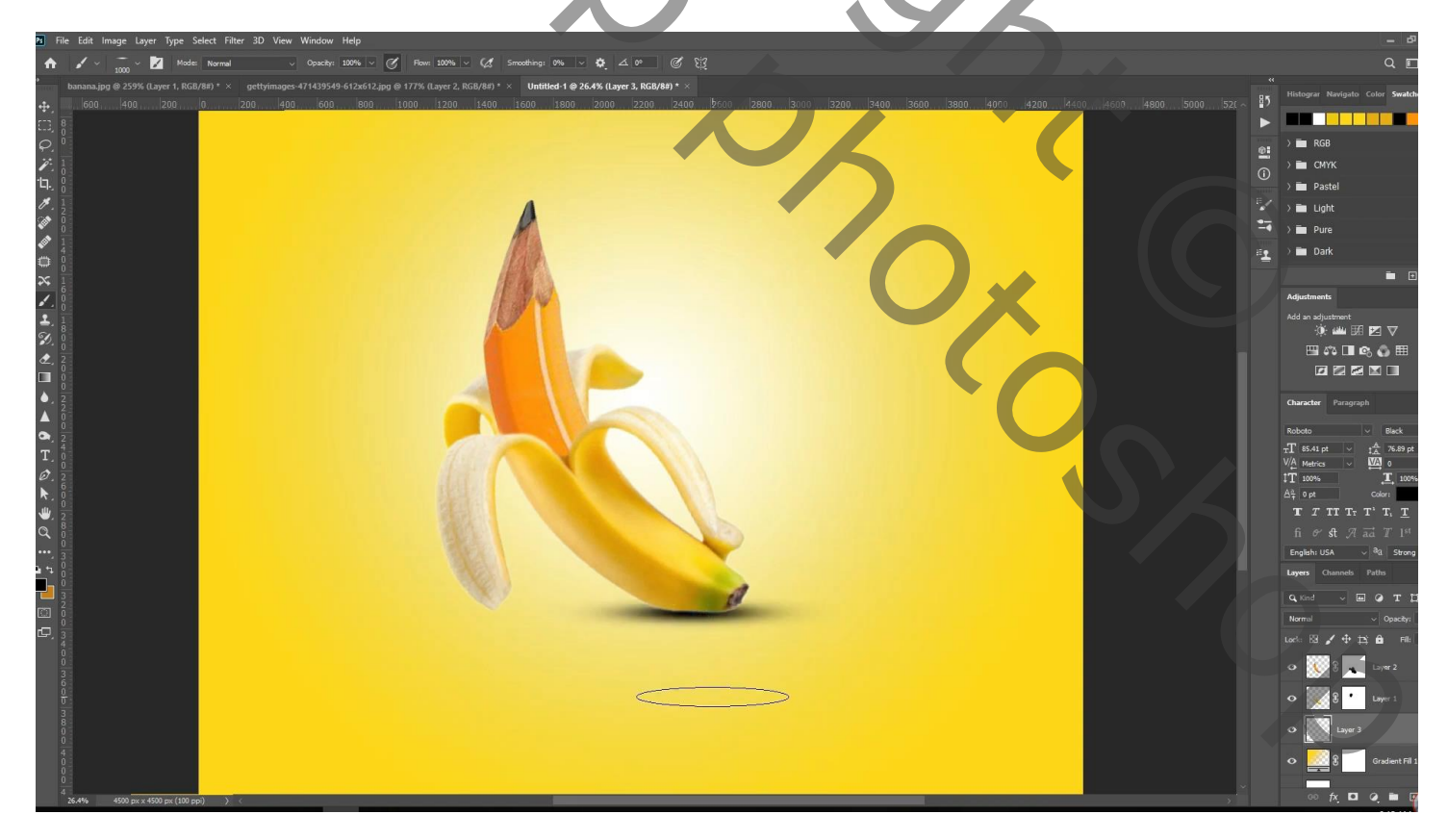